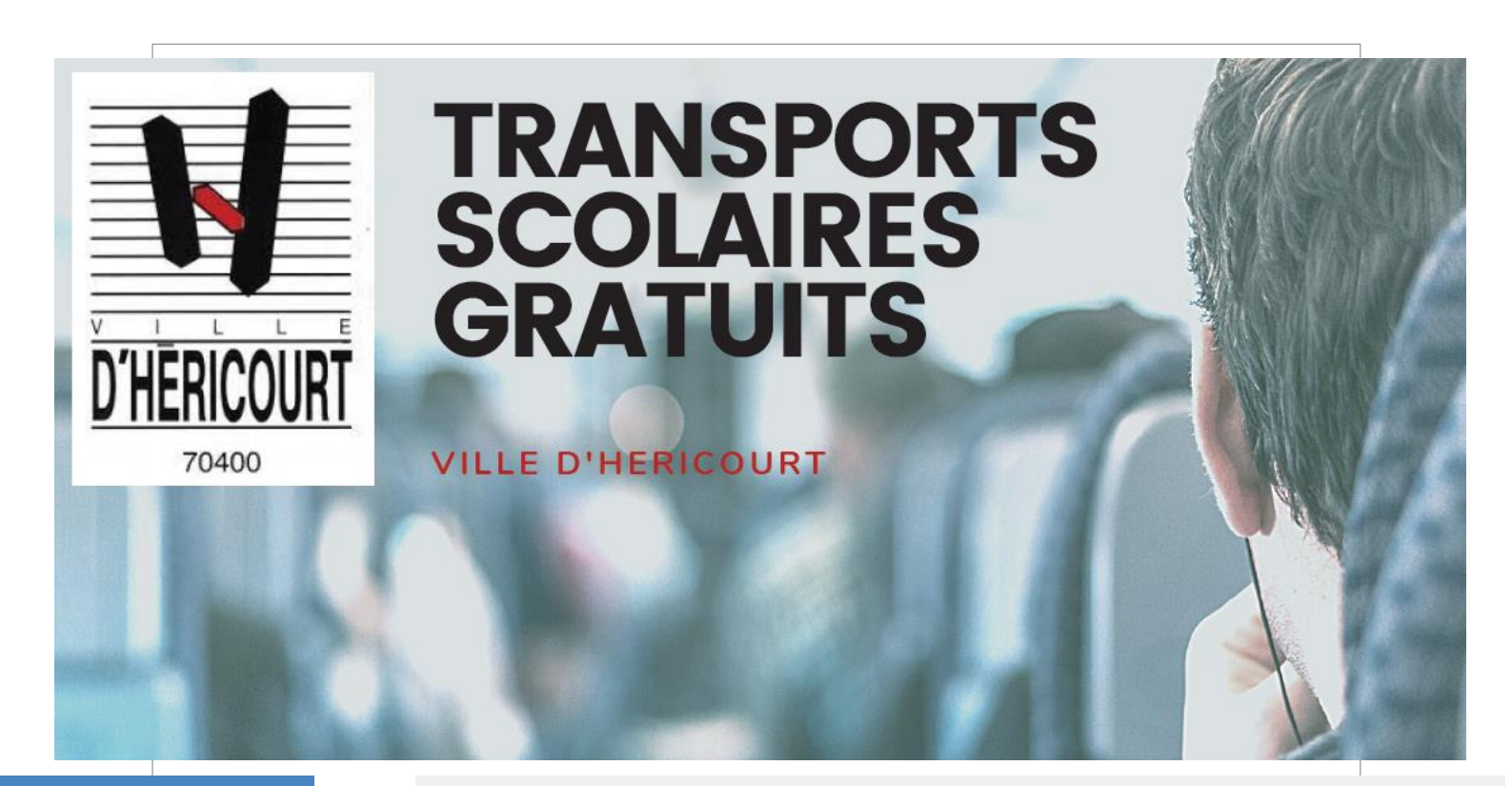

# GUIDE D'INSCRIPTION AU TRANSPORT SCOLAIRE

www.mon.groupeer.fr

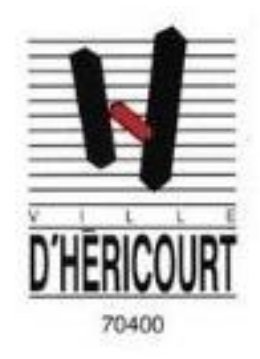

### TRANSPORTS SCOLAIRES GRATUITS

VILLE D'HERICOURT

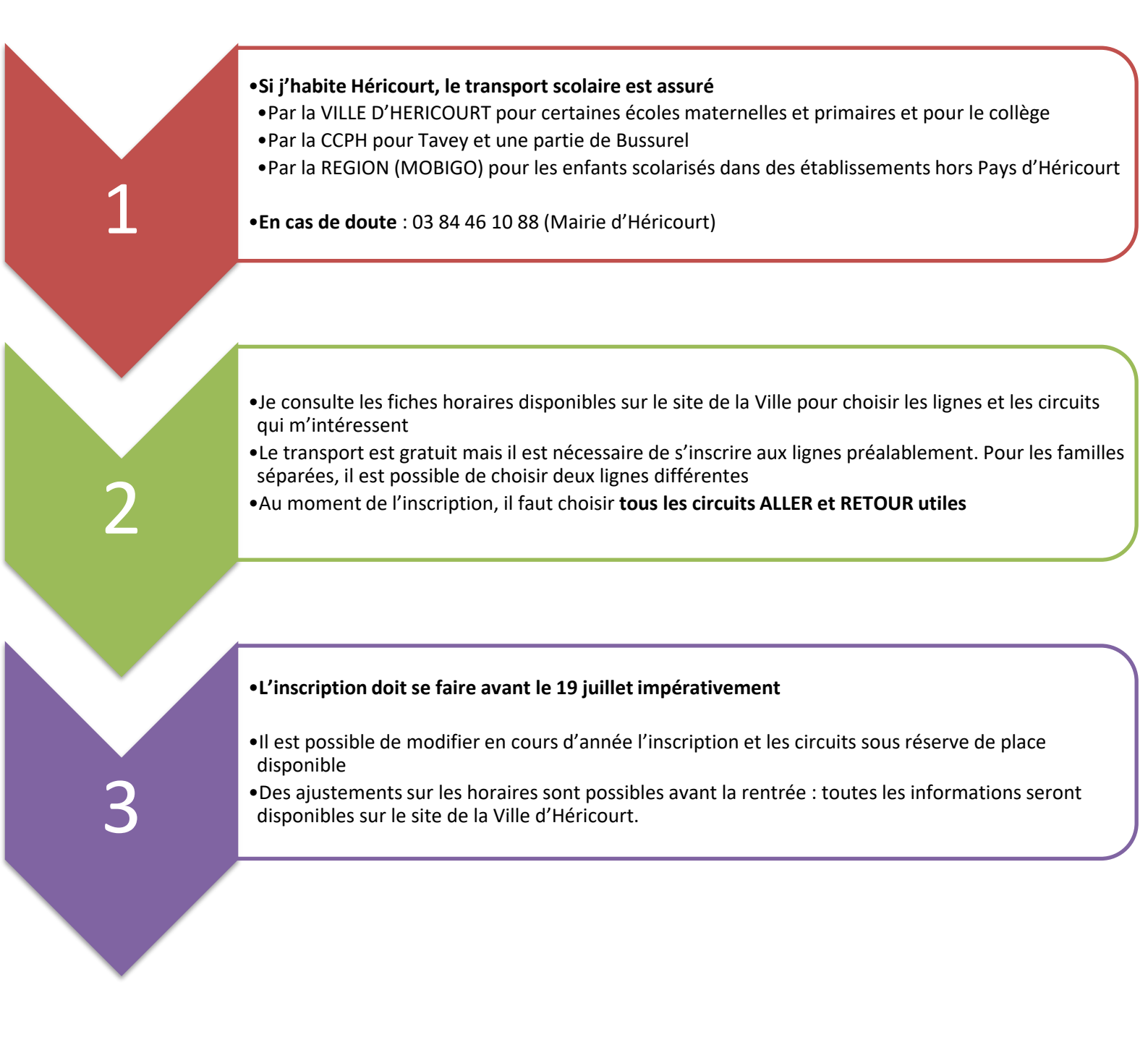

#### **CODE INSCRIPTION : HERICOURT2024**

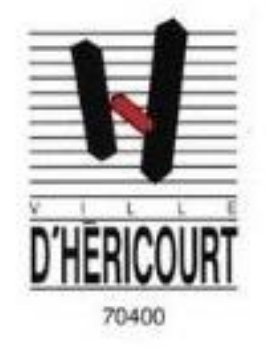

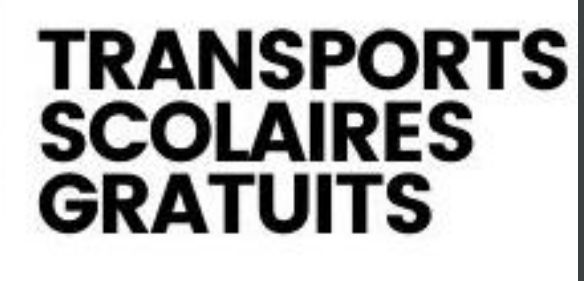

VILLE D'HERICOURT

**PREMIÈRE DEMANDE** D'INSCRIPTION AU TRANSPORT SCOLAIRE

3

#### 1. Créer son compte

- Allez sur le site : <u>https://mon.groupeer.fr/signin</u>
- Cliquez sur «Pas encore de compte ? S'inscrire»
- Renseignez les champs demandés, et validez

**!!!** Attention, notez bien votre mot de passe, il vous sera demandé à chaque connexion

#### Votre compte est créé !

- Un mail de confirmation sera envoyé sur votre boîte mail
- Vous êtes redirigé automatiquement sur les formulaires de saisie des inscriptions

|                                    |     | Nom*                    |
|------------------------------------|-----|-------------------------|
| Adèle AZERTY                       |     | Nom                     |
| Mon espace                         |     | Prénom*                 |
| Inscrits<br>Signaler up problème   | ¥ ? | Prénom                  |
|                                    |     | Date de naissance *     |
| Déconnexion                        | C+  |                         |
| Conditions Générales d'Utilisation |     | Sexe *                  |
| Politique de confidentialité       |     | 🔿 Féminin 🔘 Masculin    |
|                                    |     | Informations            |
|                                    |     | Informations            |
|                                    |     |                         |
|                                    |     | Créer un nouvel inscrit |

#### 2. Créer une nouvelle inscription

- ► Cliquez sur « Nouvel inscrit »
- Remplir les champs (les champs marqués d'une \* sont obligatoires)
- Validez en cliquant sur « créer un nouvel inscrit »
- Cliquez sur « Inscrire à un nouveau service»
- Renseignez le code d'inscription «HERICOURT2024» (en majuscule, tout attaché)

| Nom*                                              |                                                                       |
|---------------------------------------------------|-----------------------------------------------------------------------|
| Tremey                                            |                                                                       |
| Informations                                      | Code d'inscription                                                    |
| Informations                                      |                                                                       |
| Niveau de scolarité *                             | disée                                                                 |
| Collège                                           | Veuillez renseigner le code d'inscription fourni par votre organisme. |
| Personnes autorisées                              | HERICOURT2024                                                         |
| Ajouter une personne autorisée                    |                                                                       |
| Date de naissance *                               |                                                                       |
| 14/11/2012                                        | X Annuler Valider                                                     |
| Sexe*                                             |                                                                       |
| O Féminin   Masculin                              |                                                                       |
| Mettre à jour l'inscrit Annuler les modifications |                                                                       |
| Inscription                                       |                                                                       |
|                                                   |                                                                       |

#### **3. Remplir le dossier d'inscription**

- Complétez les informations et passez à suivant
- ► Cliquez suivant ou sur l'icône <a>Pièces jointes</a>

| MonGroupeer                        |   | Dossier d'inscription          |
|------------------------------------|---|--------------------------------|
| Adèle AZERTY                       |   | Élieve Dito Photo Cruits       |
| nscrits                            | * |                                |
| ignater un probleme                | f | Niveau de scolarité "          |
|                                    |   | Niveau de scolarité            |
| connexion                          | • | Classe-Nivau*                  |
| Conditions Générales d'Utilisation |   | Petits Sector, CP.             |
| olitique de confidentialité        |   | Personnes autorisées           |
|                                    |   | Ajouter une personne autorisée |
|                                    |   | Stabut "                       |
|                                    |   |                                |
|                                    |   |                                |
|                                    |   |                                |
|                                    |   |                                |

▶ Téléchargez une photo au format « identité » et de type .jpg ou .jpeg.

▶ Joignez les documents justificatifs demandés : justificatif de domicile de moins de 3 mois (facture eau, électricité, gaz, ...) en cliquant sur « choisir un fichier ».

| Inscription<br>Dessier dinscription                                                                                                    |                                                                                                    |                |                        |
|----------------------------------------------------------------------------------------------------|----------------------------------------------------------------------------------------------------|----------------|------------------------|
| V Élève                                                                                                    | V Photo                                                                                                    | Pièces jointes | Selection des circuits |
| Informations     Vesifie aboute toutes le pièces justificatives exigées. Si vous souhaiter joine     Recommandations     Les folies auchemas POP (print et VPRG [jpg, [peg] sont recommandes. Le     La taille maximale du fichier ne doit pas exidéer 20 No. | dre un autre fichier, utilisez la section "Ajouter un fichier"<br>s fichiers aux formats Jung, prej gif sont supportés. |                |                        |
| istificatif de domicile                                                                                                    | *                                                                                                    |                | Cholsir un fichier     |
|                                                                                                    |                                                                                                    |                |                        |
| e Ajouter un fichiler                                                                                                    |                                                                                                    |                |                        |

Cliquez sur « suivant » ou sur l'icône A Sélection des circuit:

#### 4. Sélection des circuits, jours, arrêts

Vous allez maintenant sélectionner les circuits, auxquels vous souhaitez inscrire votre enfant, ainsi que les jours et les arrêts de montée et descente

► Afin d'afficher la liste des circuits qui vous intéressent, renseignez un filtre de recherche, soit par ligne (H1, H2, ....) soit par arrêt de montée ou descente, et cliquez sur « Filtrer »

|                                                                                                    | Filtres de recherche                                                                                         |
|----------------------------------------------------------------------------------------------------|----------------------------------------------------------------------------------------------------|
| Rechercher une ligne<br>H1 Q<br>Fitrer<br>Reinstialier                                                                                                    | OU<br>Rechercher un arrêt<br>Pritrug arrêt de mord Q<br>Pitrer par arrêt vi detour Q<br>17 vr<br>Rênitaliser |
| Circuits disponibles (3)                                                                                                    |                                                                                                    |
| H1:R1         Øx8fdrence: H1:R1         Å Arrêts: College Curie > Diace Brossolette > Lotissement Saint-Valbert > ex-étole Saint Valbert         Dispart: 15:40 - Collège Curie         Øx8fdrence: H1:R2         Øx8fdrence: H1:R2         Øx8fdrence: |                                                                                                    |
| H1-A1  Refference: H1-74  Arritz: Lotissement Saint Valuert - sc. <u>cole Saint Valuert - Place Brossofett</u> - Champ de Foire - Collège Curie  Départ: 07-23 - Letissement Saint-Valuert  Arrivde: 07-43 - Collège Curie                                                                                                    |                                                                                                    |

Cliquez sur le(s) circuit(s) sur le(s)quel(s) vous voulez inscrire votre enfant

Sélectionnez l'arrêt de montée et l'arrêt de descente, chaque jour. Si vous souhaitez inscrire votre enfant pour tous les jours de circulation, allez sur « appliquez à tous les jours de circulation du circuit » et sélectionnez l'arrêt de montée et l'arrêt de descente, puis cliquez sur « Confirmer »

|                                                                  | 0                                                     |                                |                           |  |  |  |
|------------------------------------------------------------------|-------------------------------------------------------|--------------------------------|---------------------------|--|--|--|
| Re                                                               | Sélectionner les arrêts de montée et descente - H1-R1 |                                |                           |  |  |  |
| H1                                                               | Appliquer à tous les jr                               | ours de circulation du circuit | Détailler par jour        |  |  |  |
|                                                                  |                                                       | Montée                         | Descente                  |  |  |  |
|                                                                  |                                                       | Collège Curie 🔹                | Lotissement Saint-Val 🝷   |  |  |  |
|                                                                  | Lundi                                                 | Collège Curie                  | Lotissement Saint-Valbert |  |  |  |
|                                                                  | Mardi                                                 | Collège Curie                  | Lotissement Saint-Valbert |  |  |  |
|                                                                  | Mercredi                                              |                                | -                         |  |  |  |
| np de Foire > Place Brossolette > Lotissement S                  | Jeudi                                                 | Collège Curie                  | Lotissement Saint-Valbert |  |  |  |
| e<br>int Valbert                                                 | Vendredi                                              | Collège Curie                  | Lotissement Saint-Valbert |  |  |  |
|                                                                  | Samedi                                                |                                |                           |  |  |  |
| np de Foire > Place Brossolette > Lotissement S<br>ie            | Dimanche                                              |                                |                           |  |  |  |
| nt Valbert                                                       | Annuler                                               |                                | Confirmer                 |  |  |  |
|                                                                  |                                                       |                                |                           |  |  |  |
| Ibert > ex-école Saint Valbert > Place Brossole<br>Saint-Valbert |                                                       |                                |                           |  |  |  |
| e                                                                |                                                       |                                |                           |  |  |  |

**!!!** Attention, un circuit est un trajet (aller ou retour ou retour du mercredi par exemple). Ainsi, n'oubliez pas d'inscrire votre enfant à tous les circuits (trajet du matin, du soir, du mercredi, ...)

#### **5. Terminer l'inscription / nouvelle inscription**

| ► Qua<br>« Termi                                                                                                    | and vous ave<br>ner ».                                                                                                    | ez rentré tou                                                                                                    | is les circuits                                                                                                    | auxquels v                                                                                                    | ous souhaite                                                                                                    | z inscrire vo                   | otre enfant, c                           | liquez sur                |
|----------------------------------------------------------------------------------------------------|----------------------------------------------------------------------------------------------------|----------------------------------------------------------------------------------------------------|----------------------------------------------------------------------------------------------------|----------------------------------------------------------------------------------------------------|----------------------------------------------------------------------------------------------------|---------------------------------|------------------------------------------|---------------------------|
| 11-R1<br>D Référence: H1-R1<br>∮ Arrêts: Collège Curie > Champ<br>⊐ Départ: 16:40 - Collège Curie<br>≌ Arrivée: 17:00 - ex-école Saint | de Foire > Place Brossolette > Lotisseme<br>Valbert                                                                                                    | nt Shiqt-Valbert > ex-école Saint Valbel                                                                                                    |                                                                                                    |                                                                                                    |                                                                                                    |                                 |                                          |                           |
| 11-R2<br>)Référence: H1-R2<br>) Arrêts: Collège Curie > Champ<br>) Départ: 12:00 - Collège Curie<br>) Arrivée: 12:20 - ex-école Saint  | de Foire > Place Brossolette > Lotisseme<br>Valbert                                                                                                    | nt Saint-Valbert > ex-école Saint Valber                                                                                                    | t t                                                                                                    |                                                                                                    |                                                                                                    |                                 |                                          |                           |
| 1-A1<br>Référence: H1-A1<br>Arrêts: Lotissement Saint-Valb<br>Départ: 07:25 - Lotissement Sa<br>Arrivée: 07:45 - Collège Curie         | ert > øv-école Saint Valbert > Place Bross<br>int-Valbert                                                                                                    | solette > Champ de Foire > Collège Curi                                                                                                    |                                                                                                    |                                                                                                    |                                                                                                    |                                 |                                          |                           |
| ircuits ajoutés (3)                                                                                                    |                                                                                                    |                                                                                                    |                                                                                                    | ¢ →                                                                                                    |                                                                                                    |                                 |                                          |                           |
|                                                                                                    | Lundi                                                                                                    | Mardi                                                                                                    | Mercredi                                                                                                    | Jeudi                                                                                                    | Vendredi                                                                                                    | Samedi                          | Dimanche                                 |                           |
| H1-R1                                                                                                    | ✓                                                                                                    | ✓                                                                                                    | ×                                                                                                    | <ul> <li>Image: A second second s</li></ul> | <ul> <li></li> </ul>                                                                                                    | ×                               | ×                                        | c ×                       |
| H1-R2                                                                                                    | ×                                                                                                    | ×                                                                                                    | ×                                                                                                    | ×                                                                                                    | ×                                                                                                    | ×                               | ×                                        | <b>2</b> ×                |
| H1-A1                                                                                                    | <ul> <li>Image: A set of the set of the</li></ul> | <ul> <li>Image: A second second s</li></ul> | <ul> <li>Image: A second second s</li></ul> | ×                                                                                                    | <ul> <li>Image: A set of the set of the</li></ul> | ×                               | x                                        | ×                         |
| H1-A1<br>Important : Si vous devez inscrire<br>proposé le service "Mon Groupee                                                         | votre enfant sur plusieurs circuits (circuit                                                                                                    | t du matin, midi et soir), veuillez sélecti                                                                                                    | onner et renseigner chacun de ces circuits                                                                                                    | avant de cliquer sur "Terminer". Si vous                                                                                                    | avez cliqué sur « Terminer » et que vous so                                                                                                    | Autore inscrire votre enfant su | d'autres circuits, vous devrez contacter | l'organisation qui vous a |

► Vous pouvez inscrire d'autres enfants, en cliquant sur « Nouvel inscrit » et en suivant le même parcours que précédemment

| MonGroupeer                                                                   |              | Gérer mes inscrits<br>Retrouvez ici la liste de tous vos inscrits |                                                          |                                                           |                                                            |
|-------------------------------------------------------------------------------|--------------|-------------------------------------------------------------------|----------------------------------------------------------|-----------------------------------------------------------|------------------------------------------------------------|
| Adèle AZERTY<br>Mon espace<br>Inscrits<br>Signaler un problème<br>Déconnexion | î<br>?<br>01 |                                                                   |                                                          |                                                           |                                                            |
| Conditions Générales d'Utilisation<br>Politique de confidentialité            |              |                                                                   | AZERTY Paul<br>Inscrit le: 27/08/21<br>Pas d'information | AZERTY Jean<br>Inscrit le : 05/06/23<br>Pas d'information | AZERTY Pierre<br>Inscrit le: 05/06/23<br>Pas d'information |
|                                                                               |              |                                                                   | Inscrire à un nouveau<br>service<br><u>Modifier</u>      | Inscrire à un nouveau<br>service<br><u>Modifier</u>       | Inscrire à un nouveau<br>service<br><u>Modifier</u>        |

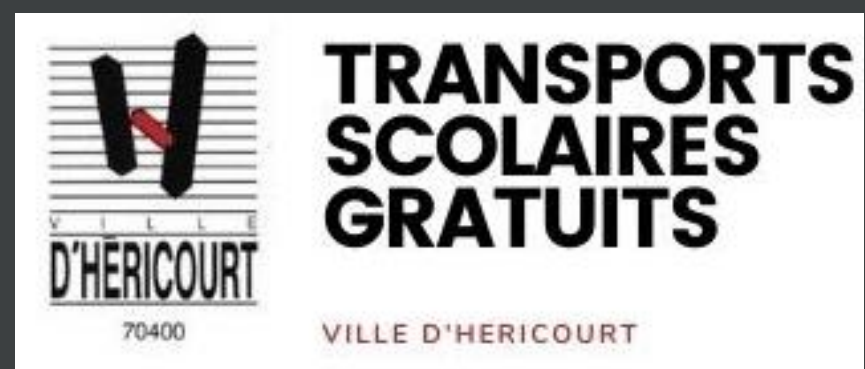

### SUIVI DE VOTRE DEMANDE D'INSCRIPTION AU TRANSPORT SCOLAIRE

L'état de votre demande d'inscription est consultable sur la fiche inscrit de chaque enfant, sur votre compte <u>https://mon.groupeer.fr/signin</u>,

Se connecter avec votre adresse mail et mot de passe créé

(si mot de passe oublié ou perdu, cliquez pour sur «réinitialiser le mot de passe» pour recréer un nouveau mot de passe)

Si votre dossier est incomplet ou non conforme (pas d'inscriptions aux circuits, photo d'identité au mauvais format, justificatif de domicile non valable, ...), votre demande sera rejetée et vous recevrez un mail en provenance de « support@groupeer.fr ». Vous pourrez alors vous connecter à votre compte <a href="https://mon.groupeer.fr/signin">https://mon.groupeer.fr/signin</a>, et modifier votre demande. Une fois les modifications faites, cliquez sur « Renvoyer »

| Non*       More space       Nooveline insorts for insorts       insorts       Signater un probleme       Deconnesion       Conditions Generates d'Utitisation       Order automatices d'Utitisation                                                                                                    | Préson*<br>D Hadrien D                                                                                                    |
|----------------------------------------------------------------------------------------------------|----------------------------------------------------------------------------------------------------|
| Incontent expansion Incontent expansion Incontent expansion Incontent expansion Incontent Incontent Incon | <b>\</b>                                                                                                    |
| Signater un problème ? Nivea de sodarité " Collège Déconnexion (* Personnes autorisée Conditions Générales d'Utilisation Dét de maissance " 34/51/2013                                                                                                    |                                                                                                    |
| Leconnecon Personnes addrivées Conditions Grierales d'Utilisation Advitors Grierales d'Utilisation Date de naissance * 34/14/12/013                                                                                                    |                                                                                                    |
| 14/11/2012                                                                                                    |                                                                                                    |
| Sexe "                                                                                                    |                                                                                                    |
| Ferninin      Masculin     Mottre à jour Finanzi     Annuhr les modifications                                                                                                    |                                                                                                    |
| Inscription                                                                                                    |                                                                                                    |
| Abouter tran nouvellin activită Code d'inscription Nom du compte                                                                                                    | Statut de l'inscription                                                                                                    |
| HERICOURT2024 HERICOURT                                                                                                    | Inscription non validée Merci de fournir une pitota au format "identità" afin de finaliser l'in Voir Merci de fournir une pitota au format "identità" afin de finaliser l'in Voir Merci de fournir une pitota au format "identità" afin de finaliser l'in Voir |

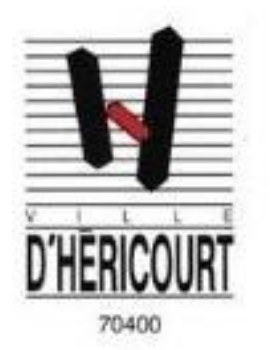

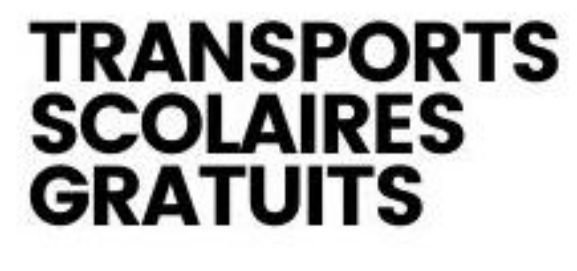

VILLE D'HERICOURT

## **Transports scolaires**

### De la Ville d'Héricourt

**Informations pratiques** 

Mairie d'Héricourt 46 rue du Général de Gaulle – 70 400 HERICOURT

Standard téléphonique : 03 84 46 10 88 Adresse mail : <u>mairie@hericourt.com</u> Site web (infos, fiches horaires, règlement) : <u>www.hericourt.com</u>

02527 / mai 2024